作成日 : 14/03/24 作成者 : 佐野 良

## <u>TEOS操作簡易マニュアル</u>

1. 装置起動 完全停止状態からの装置起動

1-1. 冷却水供給 (TEOS室左隅) 1-1-1. 蛇口OPEN 1-1-2. TEOS バルブOPEN

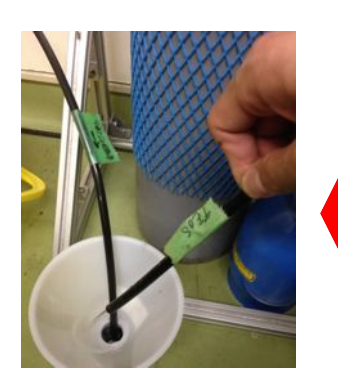

▋ 冷却水流れているかチェックするように

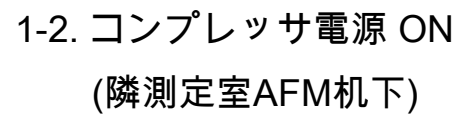

## つまみをOからIに

1-3. 窒素ボンベOPEN 残量注意(TEOS1µm成膜時に は3必要)

2次圧 : 0.1 MPa

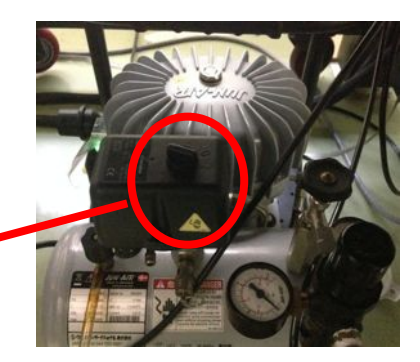

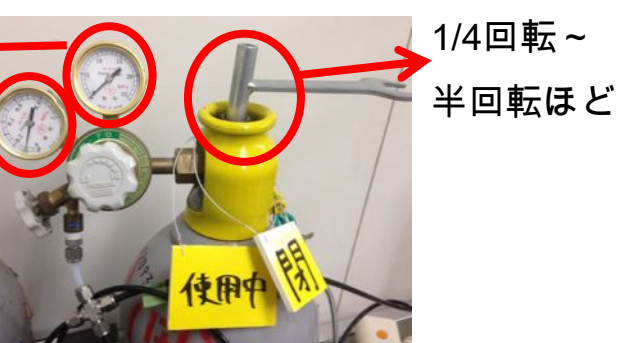

1-4. メインブレーカ(3Ф200V、1Ф100V) ON

(前面扉)

→「MAIN」の OFF スイッチが点灯

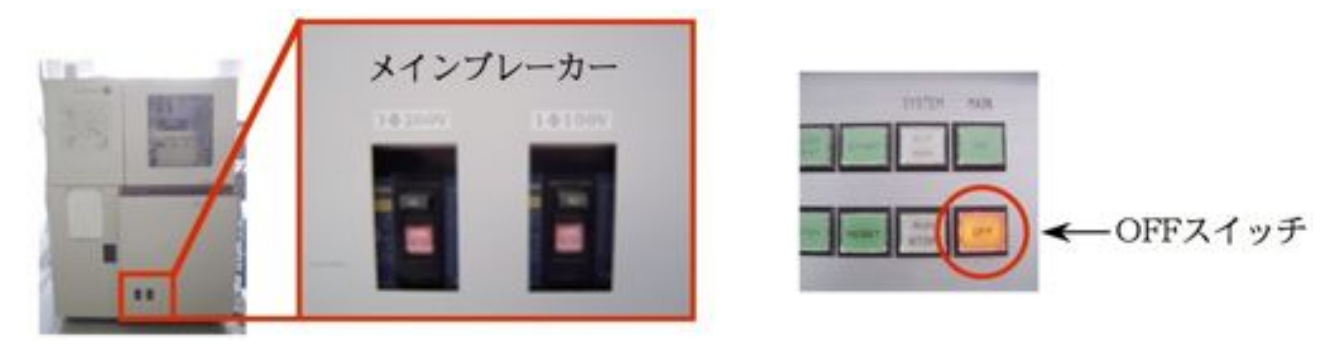

1-5. 「MAIN」の <u>ON</u> スイッチを押す

(前面扉)

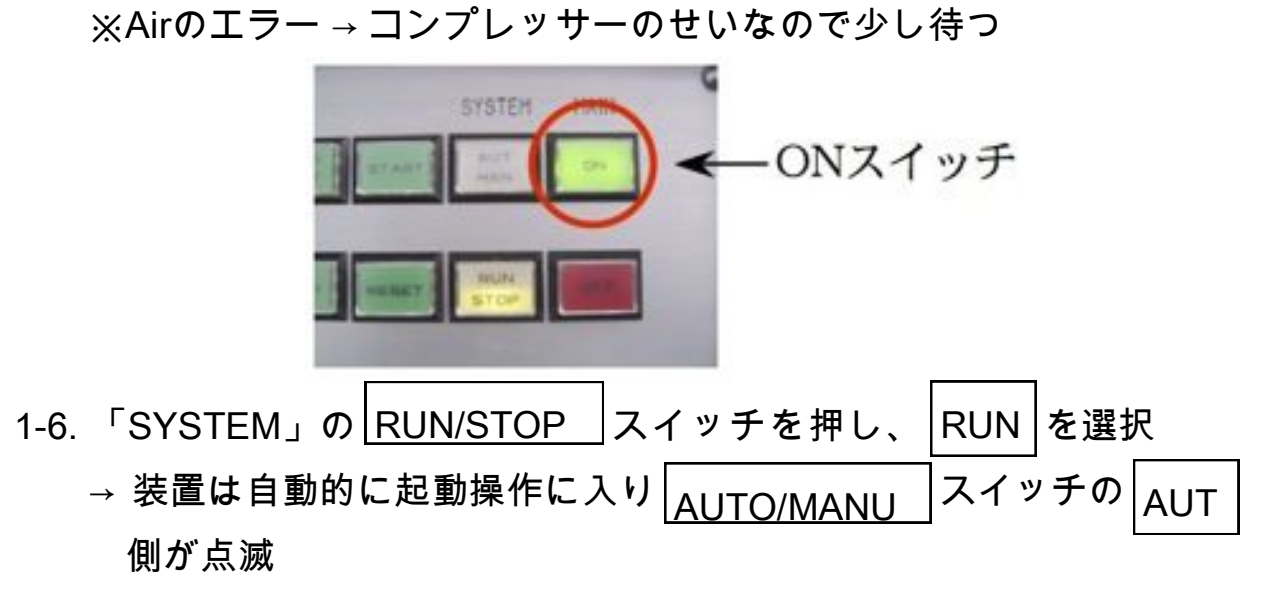

1-7. 装置正面左下の扉を開け、LCSのPOWERスイッチがONになっているか確認(※常時ON)

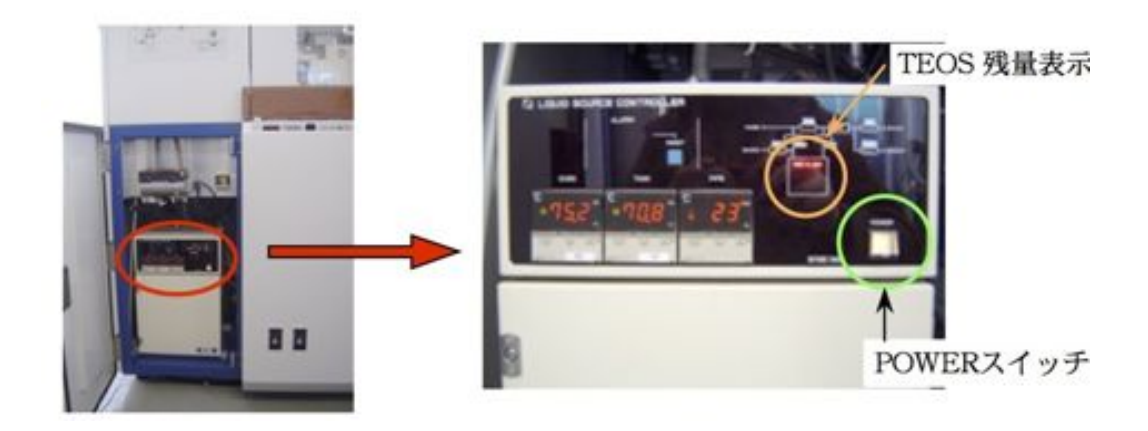

1-8. LSCの「TEOS残留表示部」の表示が「-H-」か「-M-」にあることを 確認

もしLSCの「TEOS残留表示部」の表示が『-L-』の位置にあれば、 TEOSソースの移送(原料TEOSの移送)を行う必要がある。 LSCに付いている温度調節器(OVEN,TANK,PIPE)の設定温度を『室温以下』に設定 その後<TEOSソースの移送>を参考にし原料TEOSをLSCTANK内に移送 原料TEOSの移送を行う場合は、1-9.の作業に進む前に、<TEOSソースの移送>を行う

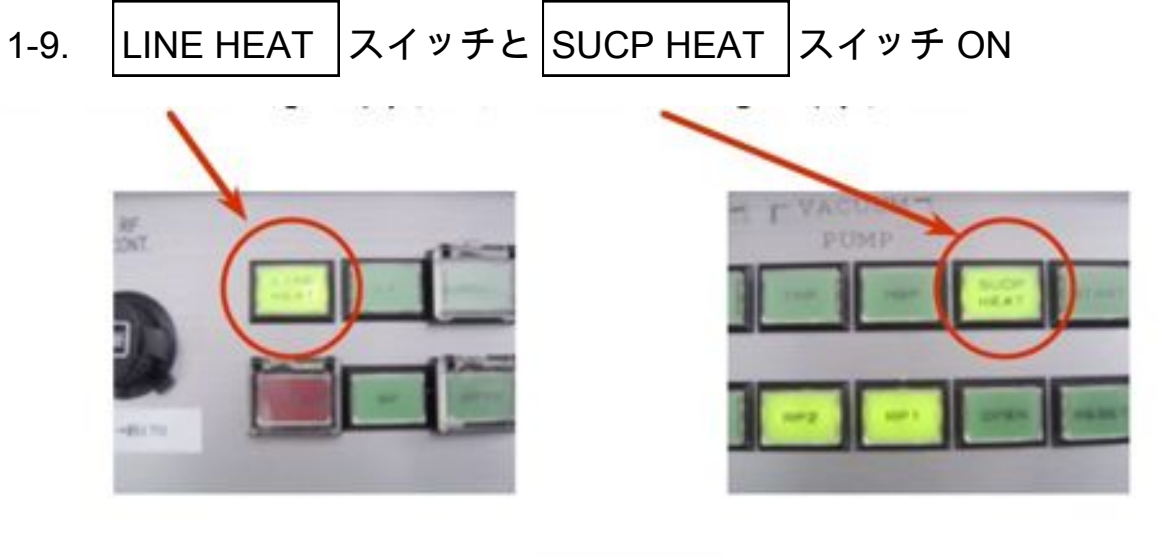

– 約2時間待機 -

(LSCは約1時間で内部のMFCまで温度制御を行うが、念のため2時間程度加熱する。)

【設定温度】 ・オーブン:70°C LSC電源: ON ・タンク:70°C MFC: 69°C(初期設定は74°C) LINE HEAT : ON  $\rightarrow$ ・パイプ:60°C ・チャンパ:360°C SUCP HEAT : ON  $\rightarrow$ 

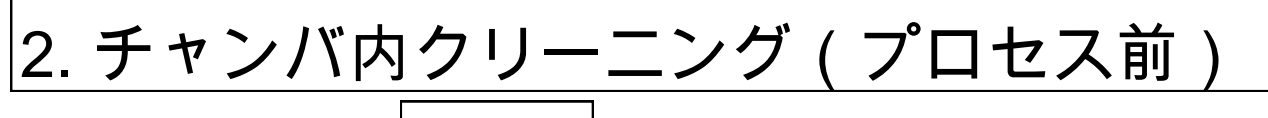

2-1. 「SYSTEM」の AUT/MAN スイッチにて「MAN」を選択

2-2. RP2で粗引き(大体3分ほどで2-3に進める) BV4 スイッチ : OFF → <sub>BV3</sub> スイッチ : ON

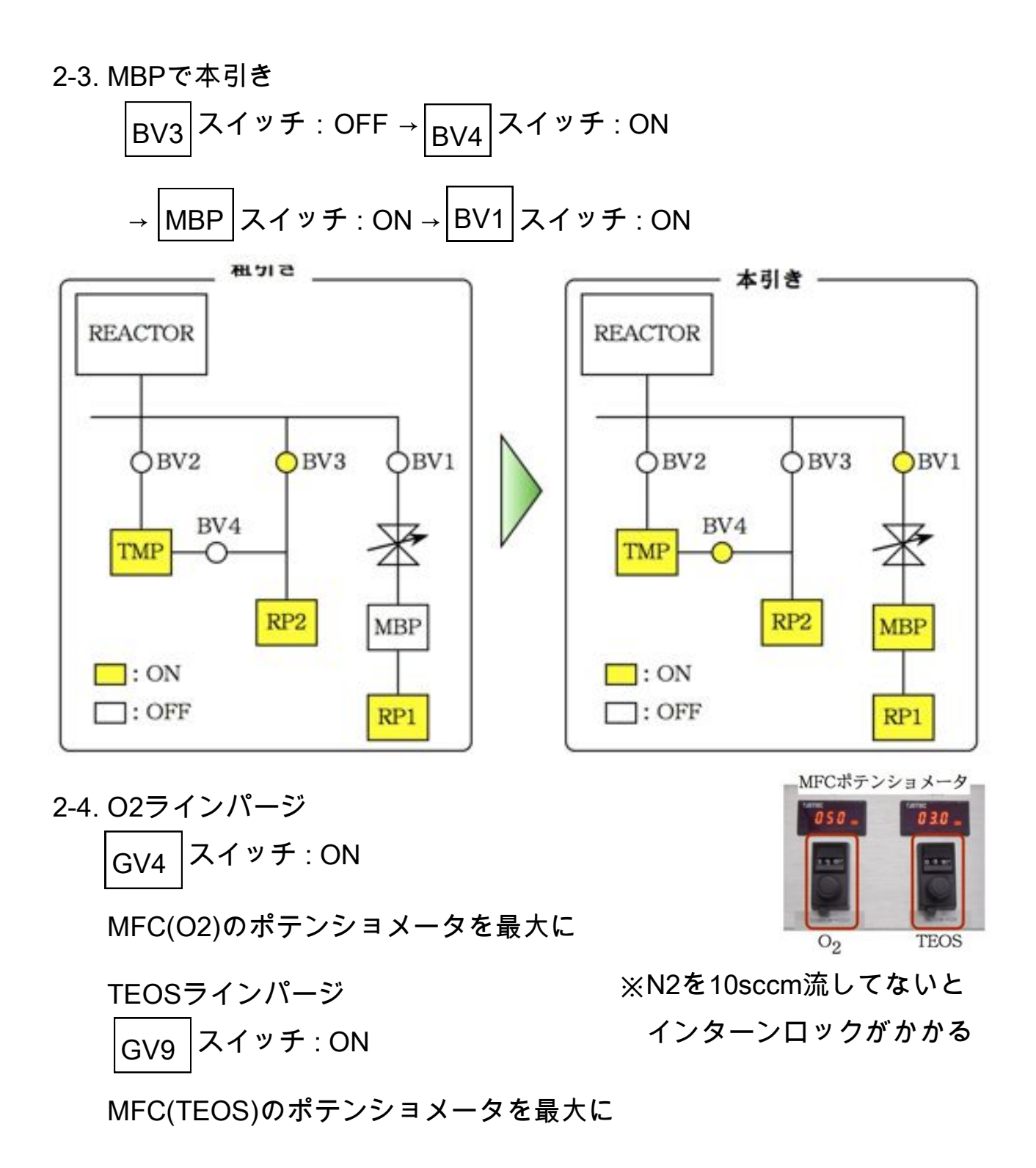

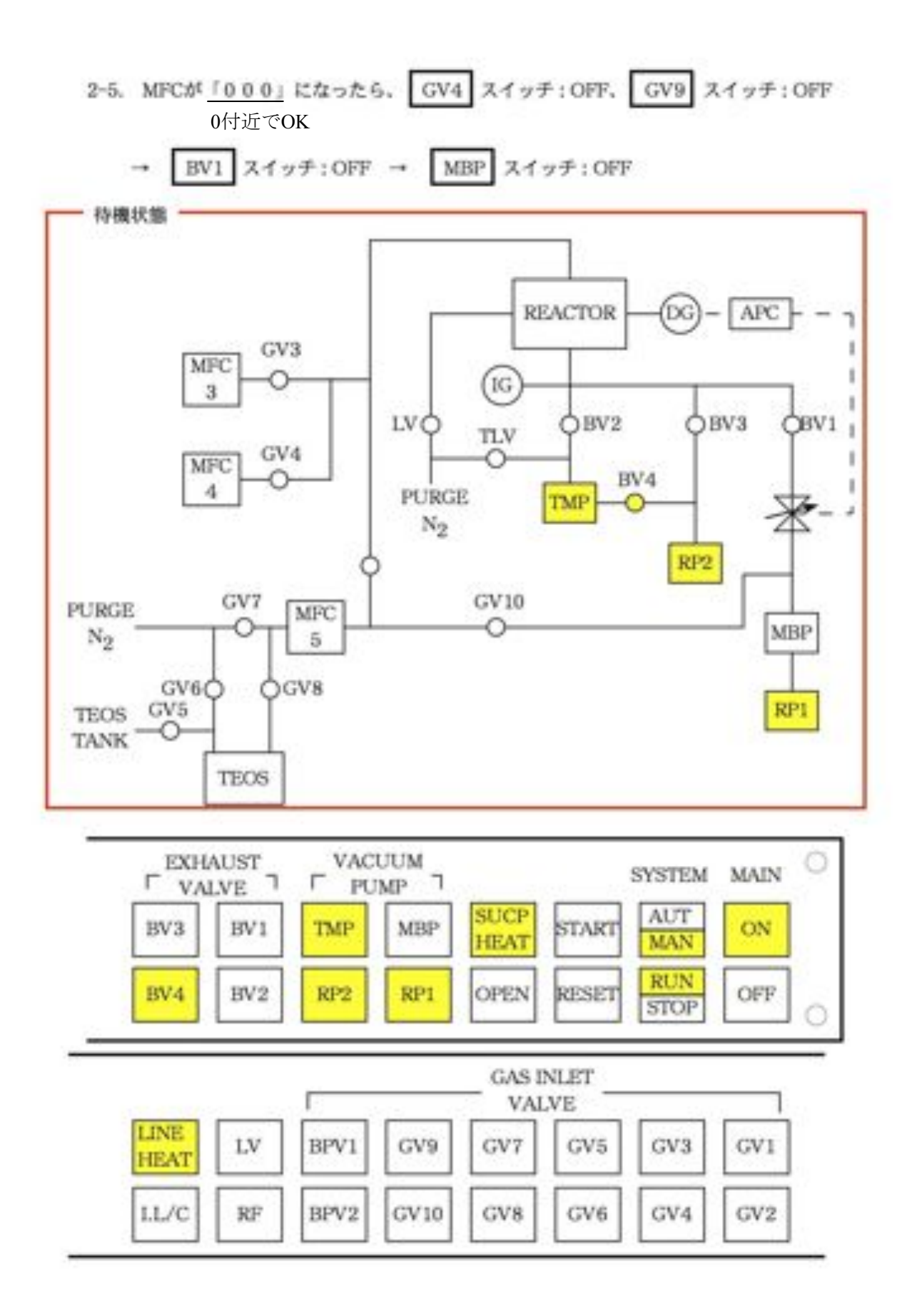

※この通りになっているか確認

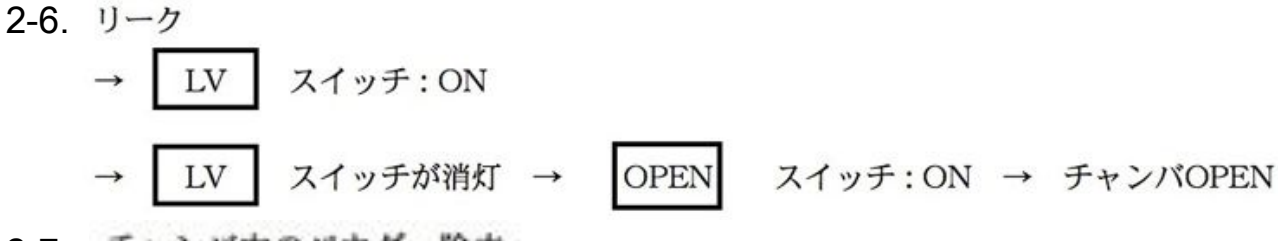

- 2-7. チャンパ内のパウダー除去
  - → ペンコットにメタノールを充分にしみ込ませ、蓋とステージを拭く ※蓋のガス噴出口がつまりやすいので入念に拭く
  - → 掃除機でステージ上とチャンパ周辺を掃除
- 2-8. 粗引き (3分ほど待つ)

→ BV4 
$$Z1 = 0$$
FF → BV3  $Z1 = 0$ N

2-9. 本引き (20分ほど待つ)

→ BV3 
$$Z \uparrow \neg F$$
: OFF → BV4  $Z \uparrow \neg F$ : ON  
→ BV2  $Z \uparrow \neg F$ : ON

2-10. BV2 スイッチ:OFF

- → O2ボンベとCF4ボンベの元栓:OPEN
- → O<sub>2</sub>のMFCポテンショメータをセット (※20 sccm→目盛り99)
- → CF<sub>4</sub>のMFCポテンショメータをセット (※50 sccm→目盛り247)

2-11. MBP 
$$Z \uparrow y \neq : ON \rightarrow BV1$$
  $Z \uparrow y \neq : ON$ 

2-12. 
$$O_2 \ge CF_4$$
をチャンパ内に導入  
→ GV4 スイッチ:ON → GV3 スイッチ:ON

- 2-13. APCの目盛りをセットし(0.65Torr→目盛り0.62)、OPEN→AUTOに切り替え →ガス流量と真空度が落ち着くまで待機(5分程度)
- 2-14. 『RFタイマー』にて希望する処理時間をセット(30分)

→『RF CONT』ツマミにて高周波の印加電力をセット(150W→目盛り約360)
 (最初はメモリ90でスタートし大きくしていく)
 → RF スイッチ:ON

- 2-15. クリーニング終了(RF消灯)後、APCをAUTO→OPEN
  - → O2とCF4ボンベの元栓:CLOSE
- 2-16. O<sub>2</sub>ラインパージ GV4 スイッチ:ON MFC(O<sub>2</sub>)のポテンショメータを最大にする

TEOSラインパージ GV9 スイッチ:ON MFC(TEOS)のポテンショメータを最大にする

※N2を10sccm流さないとインターロックがかかる

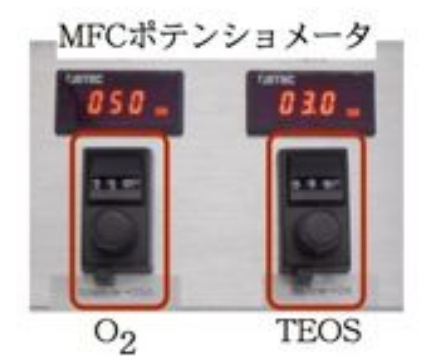

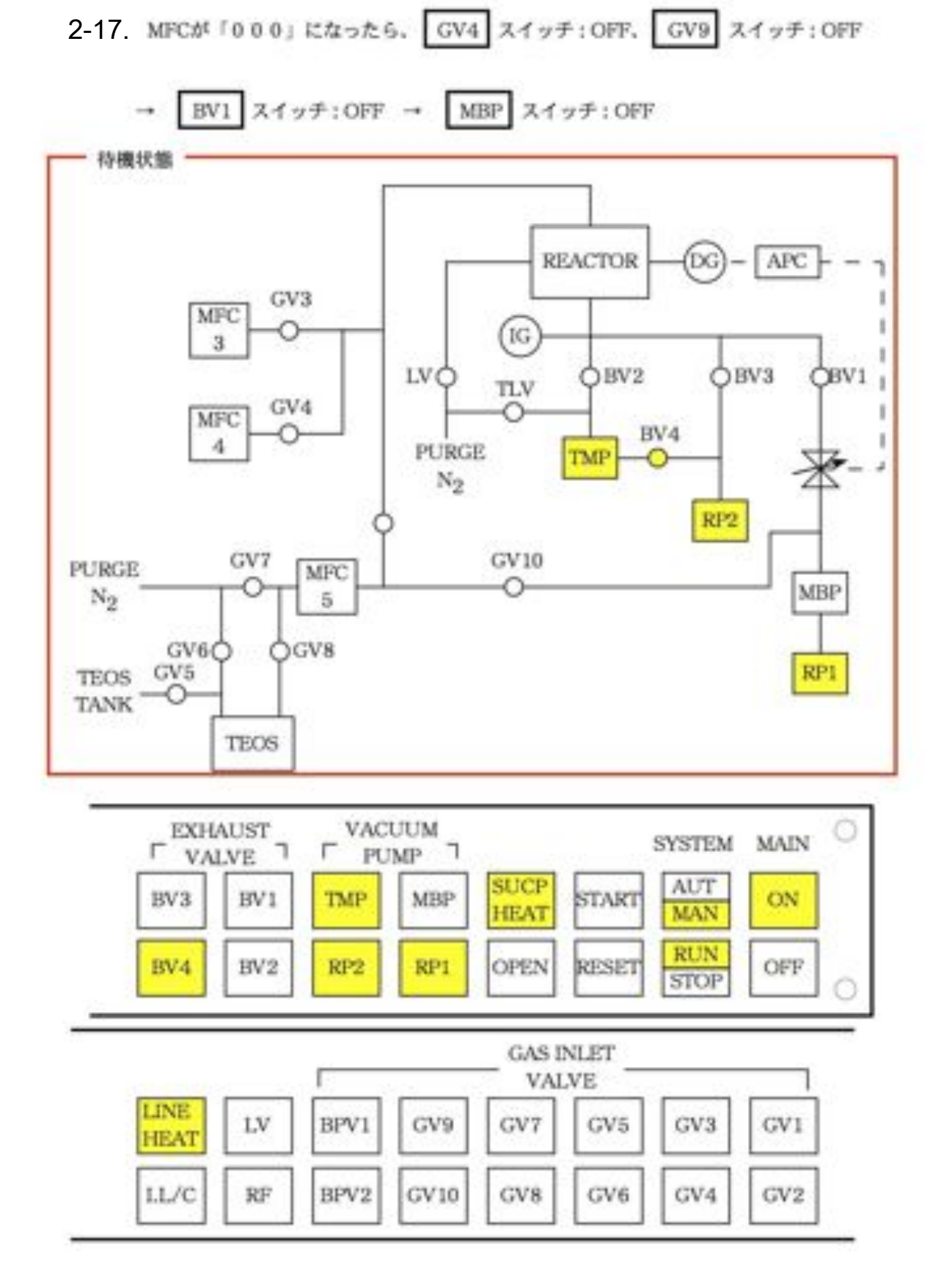

※この通りになっているか確認

3. 試料セット 3-1. 1-2 LV スイッチ:ON -スイッチが消灯 → OPEN スイッチ:ON → チャンパOPEN LV 3-2. 試料セット →ステージ上に白い粉(おそらくSiO2)が乗っていれば掃除機で吸い取る →エアダスタで試料表面のダストをとる →ステージ中央に試料を置く スイッチ:ON → チャンパCLOSE OPEN 4 ステージ上の試料位置 3-3. 11 (大体3分ほどで3-4に進める) スイッチ:OFF → BV3 スイッチ:ON → BV4

3-4. \*\*\*\*\* (1時間待ち)

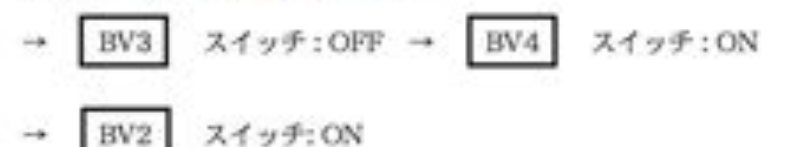

※DG(ダイアフラム真空計)にて真空度が「0.00Torr」の表示になればIG(電離真空計)で 真空度をモニタする、IGを低真空域で使用するとフィラメントを焼損してしまう。

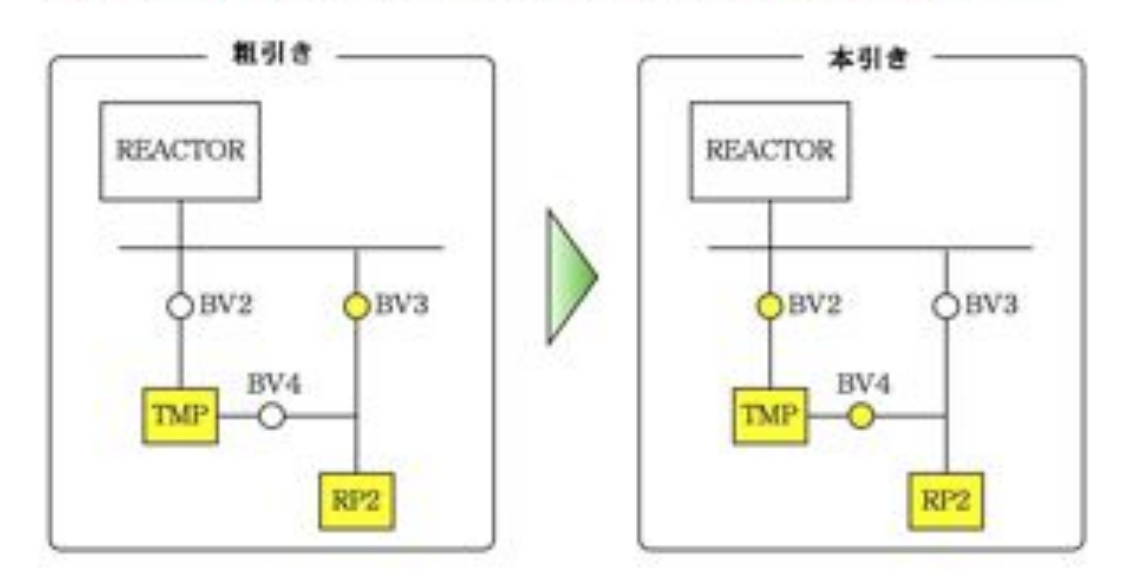

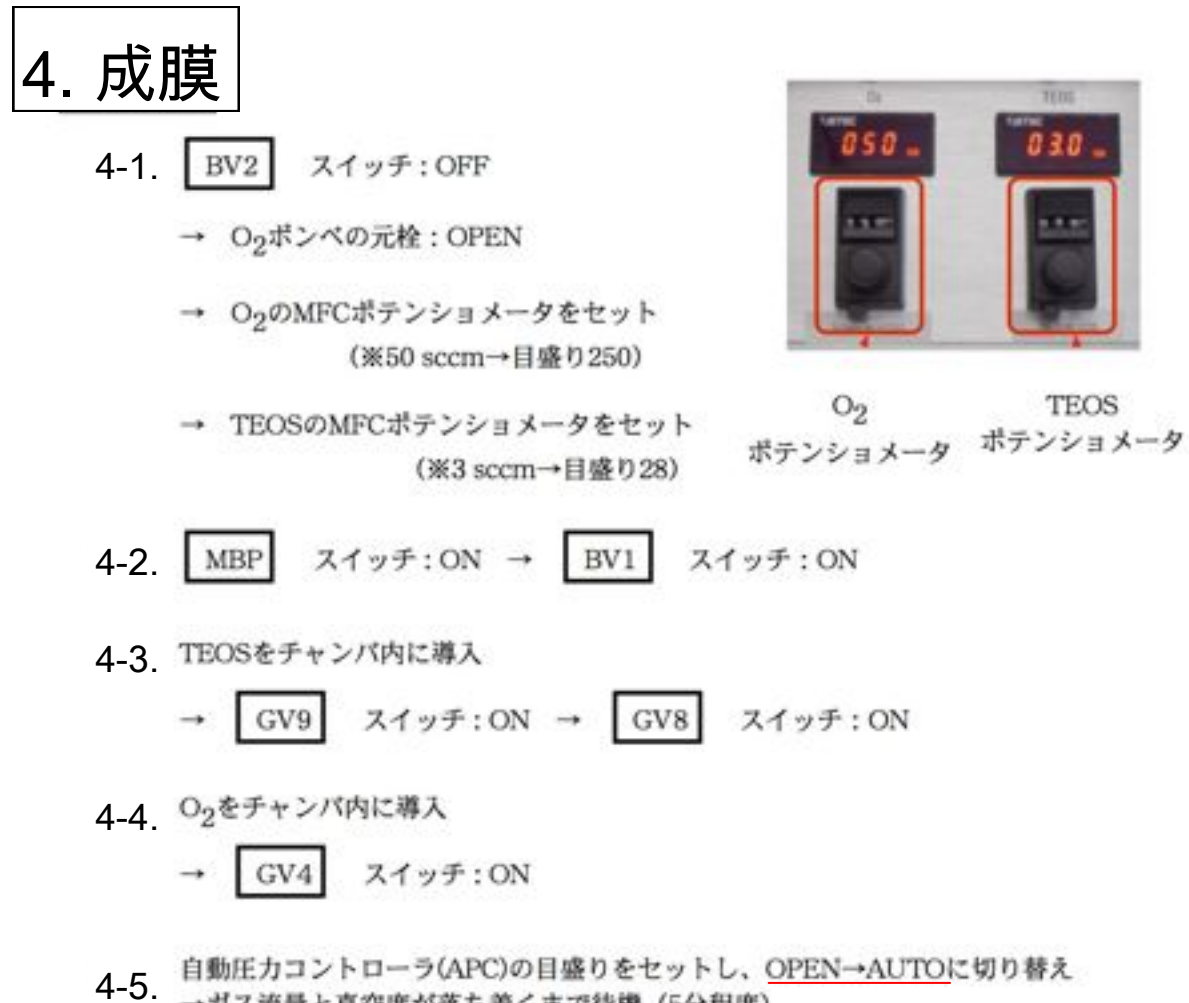

- →ガス流量と真空度が落ち着くまで待機(5分程度)
- 4-6. 『RFタイマー』にて希望する処理時間をセット

→ 『RF CONT』ツマミにて高周波の印加電力をセット

(最初はメモリ90でスタートし大きくしていく) → RF スイッチ:ON

※反射がある場合は、一度電力を下げてマッチングをとってから成膜する電力に戻す

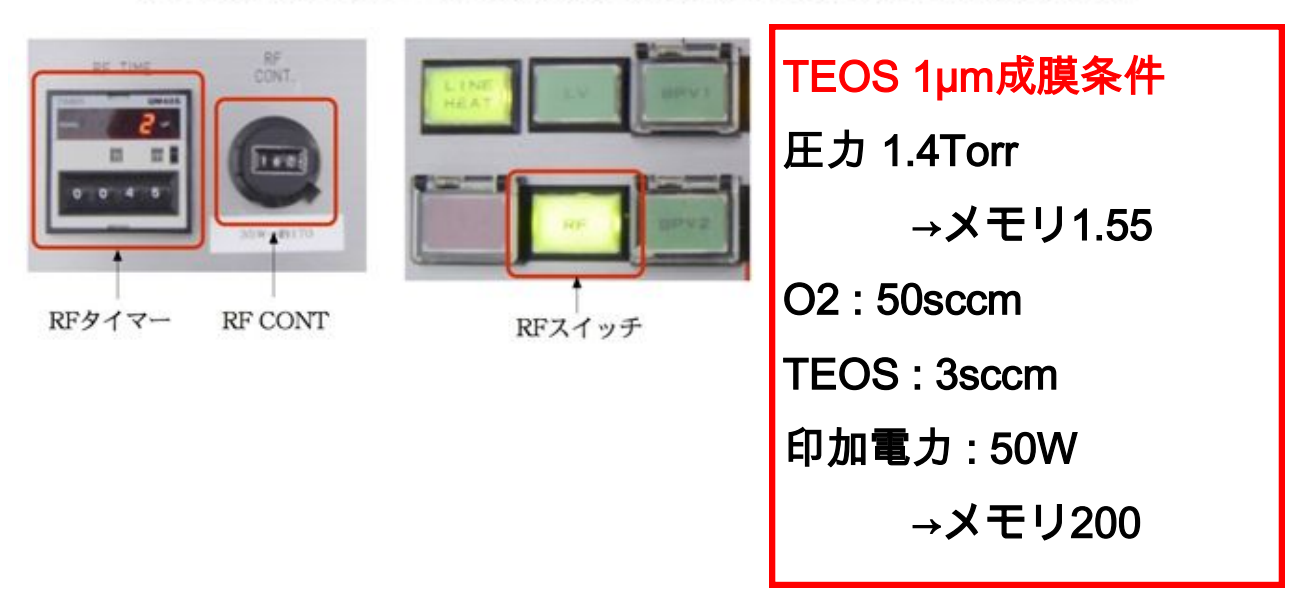

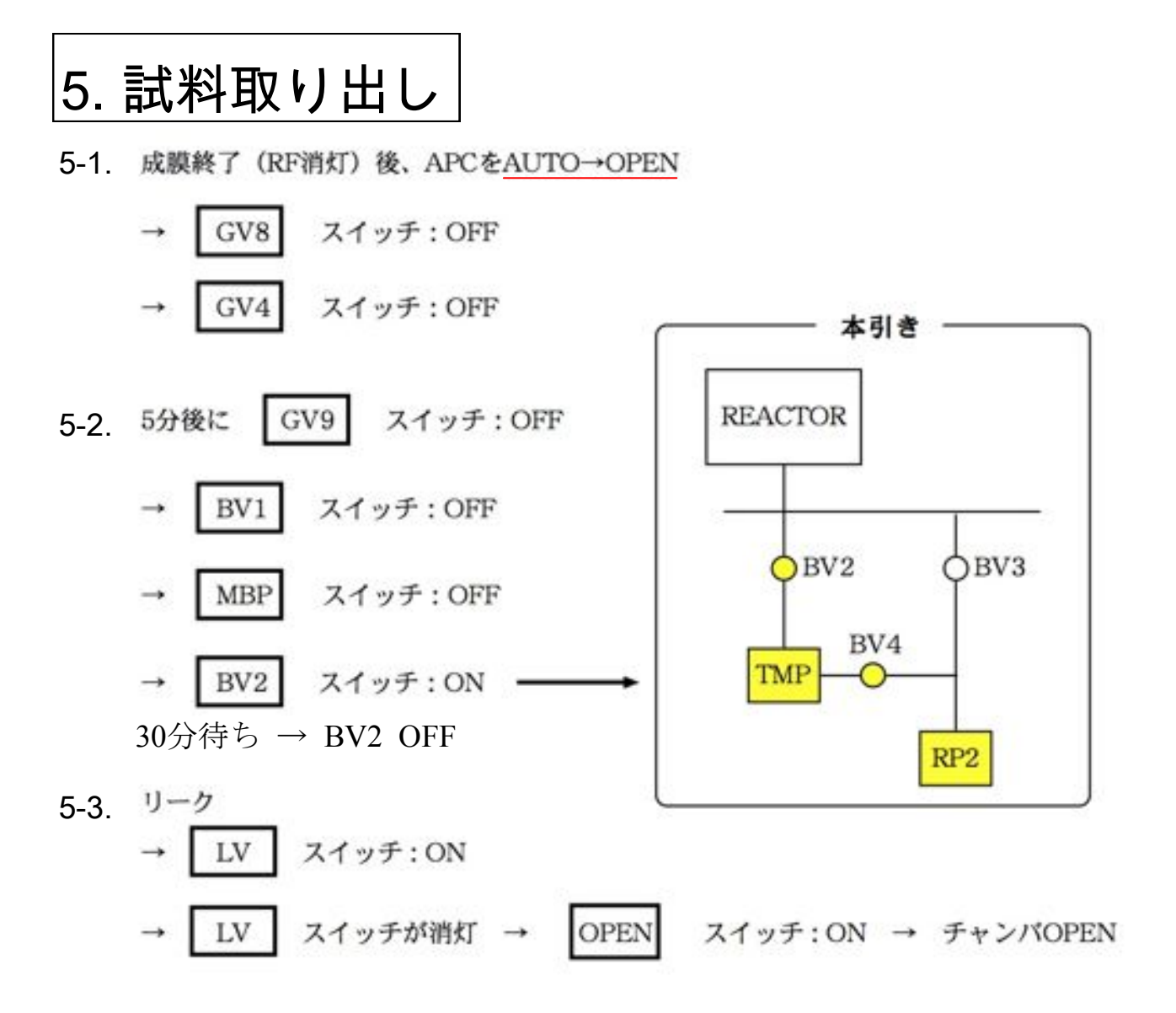

5-4. 試料取り出し

→ 連続成膜の場合は手順 3-2. へ

→ 終了の場合はチャンパ内をクリーニング

6. チャンバ内クリーニング

- 6-1. チャンパ内のパウダー除去
  - → ペンコットにメタノールを充分にしみ込ませ、蓋とステージを拭く ※蓋のガス噴出口がつまりやすいので入念に拭く

→ 掃除機でステージ上とチャンパ周辺を掃除
 → OPEN スイッチ:ON → チャンパCLOSE

- 6-2. <sup>粗引き</sup> (3分ほど待つ) → BV4 スイッチ:OFF → BV3 スイッチ:ON
- 6-3. 本引き (20分ほど待つ)

| 4 | BV3 | スイッチ:OFF → | BV4 | スイッチ : ON |
|---|-----|------------|-----|-----------|
| - | BV2 | スイッチ: ON   |     |           |

6-4. BV2 スイッチ: OFF

→ O<sub>2</sub>ポンペとCF<sub>4</sub>ポンペの元栓:OPEN

- → O<sub>2</sub>のMFCボテンショメータをセット (※20 sccm→目盛り99)
- → CF<sub>4</sub>のMFCポテンショメータをセット (※50 sccm→目盛り247)
- 6-5. MBP  $X \neg T = BV1$   $X \neg T = ON$
- 6-6.  $O_2 \ge CF_4$ をチャンパ内に導入 → GV4 スイッチ: ON → GV3 スイッチ: ON
- 6-7. APCの目盛りをセットし(0.65Torr→目盛り0.62)、OPEN→AUTOに切り替え →ガス流量と真空度が落ち着くまで待機(5分程度)
- 6-8. 『RFタイマー』にて希望する処理時間をセット(20分)
   → 『RF CONT』ツマミにて高周波の印加電力をセット(150W→目盛り約360)
   → RF スイッチ: ON

## 7. 装置停止

7-1. クリーニング終了 (RF消灯) 後、APCをAUTO→OPEN

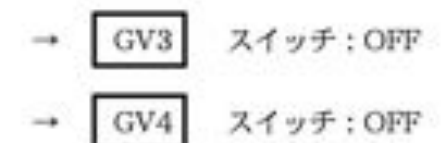

7-2. 本引き (20分ほど待つ)

→ BV1  $X \uparrow \gamma f$ : OFF → BV2  $X \uparrow \gamma f$ : ON

7-3. TEOSラインパージ ☆重要!!

- → BV2 スイッチ:OFF
- → 『SUCP HEAT』スイッチ: OFF
- → GV10  $Z + \gamma \neq : ON \rightarrow GV7$   $Z + \gamma \neq : ON$
- → TEOSのMFCポテンショメータを最大にし、30分間N2を造す

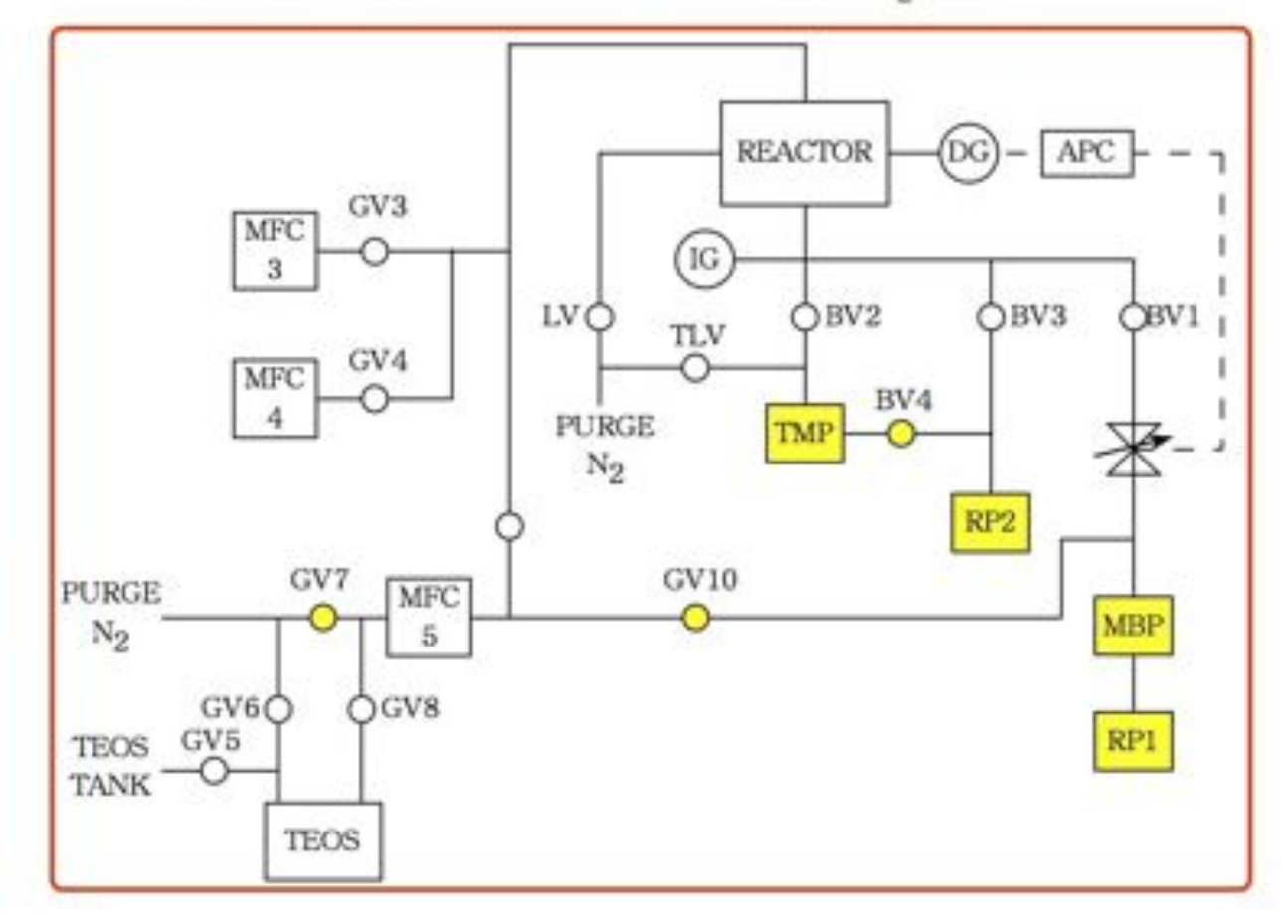

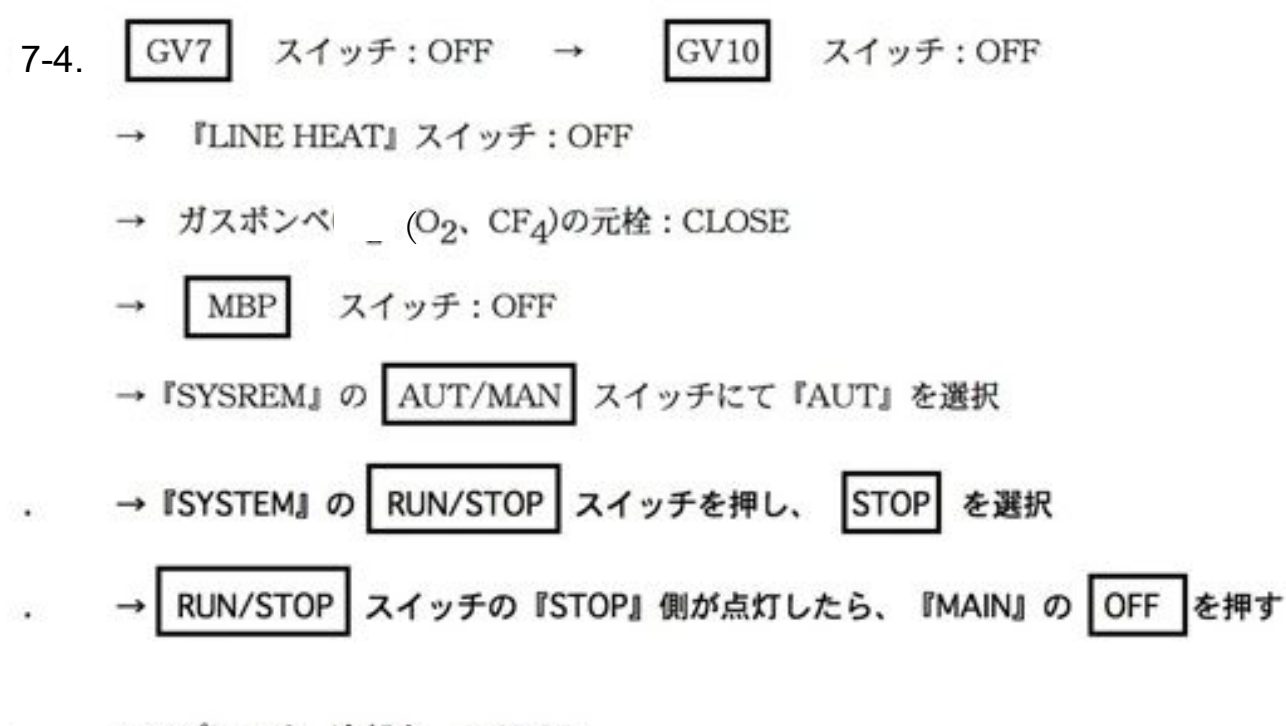

7-5. コンプレッサ、冷却水  $\rightarrow$  STOP N2: CLOSE  $\rightarrow$  ブレーカ: OFF

~おしまい~